## 4.1.3 Topcon Magnet Office Tools (version 2.6)

As shown below, Topcon has developed a procedure to define the RMTCRS zones in Magnet Office Tools Software. Projection input parameters for RMTCRS zones are provided in Table 3.1.1. Contact Todd Ferris at RDO Integrated Controls in Billings, Montana, (406) 794-8747 or <u>TFerris@rdoic.com</u> for support.

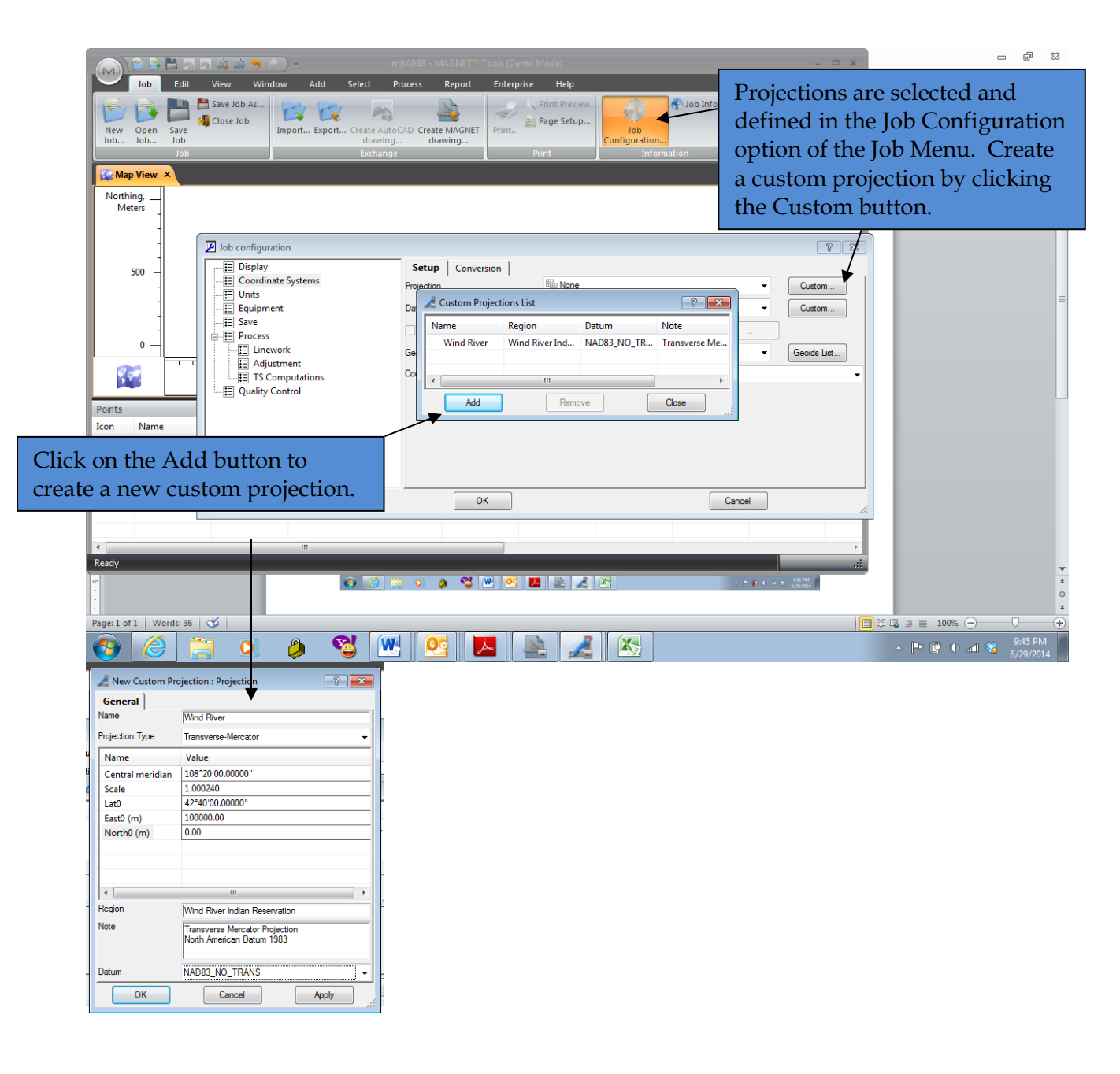

Once the Custom Projection file(s) have been created, these files can be shared with additional users. To copy the Custom Projection file(s), select Browse Folder/Browse User Folder from the Help menu.

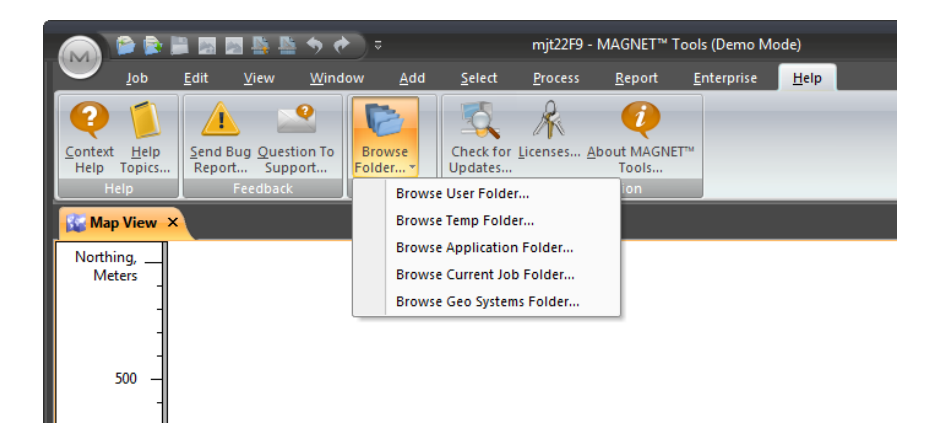

Navigate to the 'Geo' folder and find the file

'userprojections.xml'. This is the file that contains the parameters for the Custom Projection created above. You can then make a copy of this file to distribute to additional users.

| 1 ► AppData ► Roaming ► MAGNET ► Tools ► Geo |                       | ✓ 4y Sean         | ✓ 4 Search Geo |      |
|----------------------------------------------|-----------------------|-------------------|----------------|------|
|                                              |                       |                   |                |      |
| Share with 🔻 Burn New folder                 |                       |                   | ≣ ▼ 🗍          | (?)  |
|                                              | Name                  | Date modified     | Type Size      |      |
|                                              | 🧃 geoids.xml          | 7/1/2014 12:58 PM | XML Document   | 1 KB |
|                                              | InstalledGeoids.xml   | 7/1/2014 12:58 PM | XML Document   | 1 KB |
|                                              | 🧃 userdatums.xml      | 6/30/2014 8:02 AM | XML Document   | 1 KB |
|                                              | userellipsoids.xml    | 6/30/2014 8:02 AM | XML Document   | 1 KB |
|                                              | 🥖 userprojections.xml | 6/30/2014 8:02 AM | XML Document   | 1 KB |
|                                              |                       |                   |                |      |
|                                              |                       |                   |                |      |
|                                              |                       |                   |                |      |
|                                              |                       |                   |                |      |
|                                              |                       |                   |                |      |